# Aanpassen klachten

Deze handleiding is bedoeld om u de mogelijkheid te geven om de klachten welke u kunt vinden in de anamnesekaart aan te kunnen passen. Onder het klachten stuk vallen namelijk de volgende onderdelen:

- 1. Algemeen
- 2. Basisonderzoek
- 3. Aanvullend onderzoek
- 4. Inwendig onderzoek (alleen bekkenfysiotherapie)
- 5. Klinimetrie
- 6. Indicaties
- 7. Teksten

Wanneer u klachten wilt aanpassen, dient u de volgende stappen te volgen:

Ga naar stambestanden  $\rightarrow$  Kies in de linker blauwe kolom voor dossier  $\rightarrow$  Ga daarna naar klachten. U kunt vervolgens de gewenste wijzigingen doorvoeren.

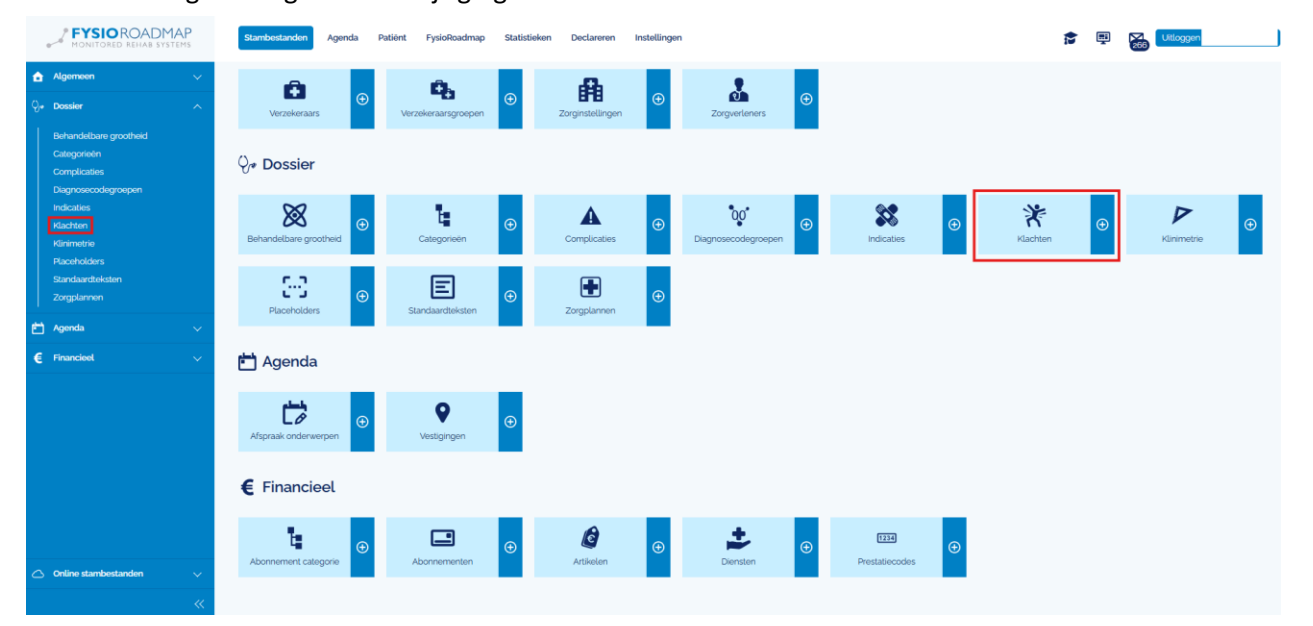

U kunt hier filteren op module

- Fysiotherapie
- Kinderfysiotherapie
- Bekkenfysiotherapie

Wanneer u een **klacht** heeft gekozen dan kunt u deze bewerken door de **klacht** aan te vinken en op bewerken te klikken.

| ~   | СWК                            | Fysiotherapie | Actief |  |  |  |
|-----|--------------------------------|---------------|--------|--|--|--|
|     | Elleboog                       | Fysiotherapie | Actief |  |  |  |
|     | Enkel/Voet                     | Fysiotherapie | Actief |  |  |  |
| ا 🕀 | Nieuw O Bewerken O Verwijderen |               |        |  |  |  |

### Basisonderzoek

Hieronder vindt u alle onderdelen van uw basisonderzoek, u kunt hier de volgende acties uitvoeren:

- Verwijderen
- Toevoegen
- Bewerken

U kunt dat doen door het te verwijderen/bewerken onderdeel aan te vinken of door rechts te klikken op het te verwijderen of te bewerken onderdeel.

| 7     | CW/K - Lateroflexie (45') - Rechts |               | Goniometing Nek - Passief (Links/ Rechts) | Lateroflexie rechts | Actief | Î |
|-------|------------------------------------|---------------|-------------------------------------------|---------------------|--------|---|
| •     |                                    | ⊕ Nieuw       |                                           |                     |        | • |
| Krach |                                    | Ø Bewerken    |                                           |                     |        |   |
| ۹ ⊕   | lieuw 🖉 Bewerken 🛞 Verwijderen     | 🛞 Verwijderen |                                           |                     |        |   |

U kunt in dit venster ook de volgorde aanpassen van de weergegeven onderdelen. Dat doet u doormiddel van de blauwe pijl ( 1) te verplaatsen.

#### Bewerken van een onderdeel

Wanneer u een onderdeel bewerkt dan ziet u het volgende venster verschijnen.

| Basisonderz  | ×                                         |   |         |          |
|--------------|-------------------------------------------|---|---------|----------|
| Categorie    | Mobiliteit                                | 4 | ) Nieuw | Bewerken |
| Omschrijving | CWK - Lateroflexie (45") - Rechts         |   |         |          |
| Klinimetrie  | Goniometing Nek - Passief (Links/ Rechts) |   |         | Ŷ        |
| Subscore     | Lateroflexie rechts                       |   |         | Ļ        |
|              | ✓ Actief                                  |   |         |          |
|              |                                           |   |         |          |
|              |                                           |   |         |          |
|              |                                           |   |         |          |
|              |                                           |   |         |          |
| 🕢 Opslaan    | Annuleren                                 |   |         |          |

Hier kunt u de volgende acties uitvoeren

- Categorie aanpassen
- Omschrijving aanpassen
- De klinimetrie welke aan de omschrijving hangt aanpassen
- De subscore aanpassen

Wanneer u een nieuw onderdeel wilt toevoegen dan zult u eenzelfde venster zien als hierboven alleen is elk onderdeel dan leeg.

# Aanvullend onderzoek

Hieronder vindt u alle onderdelen van uw aanvullende onderzoek, u kunt hier de volgende acties uitvoeren:

- Verwijderen
- Toevoegen
- Bewerken

U kunt dat doen door het te verwijderen/bewerken onderdeel aan te vinken of door rechts te klikken op het te verwijderen of te bewerken onderdeel.

| ~   | CWK: TOS, vasculair            |                                          | CWK: TOS, vasculair | Actief | t |
|-----|--------------------------------|------------------------------------------|---------------------|--------|---|
|     | CWK: BPPD                      | <ul><li>Nieuw</li><li>Bewerken</li></ul> | CWK BPPD            | Actief | t |
| • • | lieuw 🖉 Bewerken 🛞 Verwijderen | ⊗ Verwijderen                            |                     |        |   |

U kunt in dit venster ook de volgorde aanpassen van de weergegeven onderdelen. Dat doet u doormiddel van de blauwe pijl ( 1) te verplaatsen.

# Bewerken van een onderdeel

| Aanvullende  | ×                   |   |       |          |
|--------------|---------------------|---|-------|----------|
| Categorie    | Provocatie testen   | ¥ | Nieuw | Bewerken |
| Omschrijving | CWK: TOS, vasculair |   |       |          |
| Klinimetrie  | CWK: TOS, vasculair |   |       | Ŷ        |
|              | ✓ Actief            |   |       |          |
|              |                     |   |       |          |
|              |                     |   |       |          |
|              |                     |   |       |          |
|              |                     |   |       |          |
|              |                     |   |       |          |
| 🛛 🕜 Opslaan  | Annuleren           |   |       |          |

Wanneer u een onderdeel bewerkt dan ziet u het volgende venster verschijnen.

Hier kunt u de volgende acties uitvoeren

- Categorie aanpassen
- Omschrijving aanpassen
- De klinimetrie welke aan de omschrijving hangt aanpassen

Wanneer u een nieuw onderdeel wilt toevoegen dan zult u eenzelfde venster zien als hierboven alleen is elk onderdeel dan leeg.

## Klinimetrie

Hieronder vindt u alle klinimetrie welke in eerdere venster zijn toegevoegd. U kunt hier de volgende acties uitvoeren:

- Verwijderen
- Toevoegen
- Bewerken

U kunt in dit venster ook de volgorde aanpassen van de weergegeven onderdelen. Dat doet u doormiddel

van de blauwe pijl ( 1 ) te verplaatsen.

| ~ | Neck Disability Index (NDI)    | • Nieuw              | 1 |
|---|--------------------------------|----------------------|---|
| • | Nieuw 🕜 Bewerken 🛞 Verwijderen | Bewerken Verwijderen |   |
|   |                                |                      |   |

### Bewerken van klinimetrie

Wanneer u op bewerken klikt dan ziet u het volgende venster verschijnen.

| Klinimetrie / | / Wijzigen                  | × |
|---------------|-----------------------------|---|
| Klinimetrie   | Neck Disability Index (NDI) | Ļ |
|               |                             |   |
|               |                             |   |
|               |                             |   |
|               |                             |   |
|               |                             |   |
|               |                             |   |
| 🕢 Opslaan     | Annuleren                   |   |

Hier kunt u aan andere klinimetrie kiezen. Wanneer u op de knop **nieuw** klikt dan is het venster gelijk aan boven, alleen is dan de klinimetrie niet ingevuld.

# Indicaties

Hieronder vindt u alle indicaties welke u heeft onder de **Indicaties en categorie CWK** U kunt hier de volgende acties uitvoeren:

- Verwijderen
- Toevoegen
- Bewerken

U kunt in dit venster ook de volgorde aanpassen van de weergegeven onderdelen. Dat doet u doormiddel van de blauwe pijl ( 1) te verplaatsen.

| ∦ к   | 😤 Klachten / Wijzigen                          |                   |            |                                     |                   |   |  |  |
|-------|------------------------------------------------|-------------------|------------|-------------------------------------|-------------------|---|--|--|
| Algen | een Basisonderzoek Aanvullend onderzoek Klinin | netrie Indicaties | Teksten    |                                     |                   |   |  |  |
|       | Indicatie                                      | Dia               | ignosecode | Zorgplan                            | Declaratieprofiel |   |  |  |
| ~     | CWK - Profiel A                                | 00                | 3026       | CWK - Profiel A                     |                   | t |  |  |
|       | CWK - Profiel B                                | 00                | 3026       | CWK - Profiel B                     |                   | t |  |  |
|       | CWK - Profiel C                                | 00                | 3026       | CWK - Profiel C                     |                   | ţ |  |  |
|       | CWK - Profiel D                                | 00                | 3038       | CWK - Profiel D                     |                   | t |  |  |
|       | CWK - Houding- en spanningsklachten            | 00                | 3026       | CWK - Houding- en spanningsklachten |                   | t |  |  |
|       | CWK - Artrose                                  | 00                | 3023       | CWK - Artrose                       |                   | t |  |  |
|       | CWK - Discopathie                              | 00                | 3027       | CWK - Discopathie                   |                   | t |  |  |
| •     | vieuw 🕜 Bewerken 🛞 Verwijderen                 |                   |            |                                     |                   |   |  |  |

# Bewerken van indicaties

| Indicaties /      | Wijzigen                       | × |
|-------------------|--------------------------------|---|
|                   |                                |   |
| Indicatie         | CWK - Profiel A                | 4 |
| Diagnosecode      | 003026                         |   |
| Zorgplan          | CWK - Profiel A                | Ŷ |
| Declaratieprofiel | Geen declaratieprofiel gekozen | 4 |
|                   |                                |   |
|                   |                                |   |
|                   |                                |   |
|                   |                                |   |
|                   |                                |   |
|                   |                                |   |
| 🔗 Opslaan         | Annuleren                      |   |

Wanneer u op bewerken klikt dan verschijnt het volgende venster.

U kunt hier de volgende acties uitvoeren:

- Aanpassen van een indicatie
- Aanpassen van de diagnosecode
- Aanpassen van het zorgplan wat wordt gekozen bij de gekozen indicatie
- Eventueel een declaratieprofiel toevoegen aan de gekozen indicatie en zorgplan

Wanneer u aanpassingen of toevoegingen uitvoert bij het wijzigen van een indicatie dan heeft dat invloed op de volgende onderdelen in uw **Anamnesekaart** 

| Aangedane zijde | Geen zijde | ¥ |
|-----------------|------------|---|
| Klacht          | СЖК        | • |

#### - Tab onderzoek en het stuk Conclusie

| Indicatie                                          |   |
|----------------------------------------------------|---|
|                                                    | ¥ |
| Zorgplan                                           |   |
|                                                    | Ŷ |
|                                                    |   |
| Diagnosecode                                       |   |
|                                                    |   |
| Chronisch                                          |   |
| Eerste aandoening                                  |   |
| Prognose m.b.t. herstel (in relatie met hoofddoel) |   |
| ↓ binnen                                           | Ŷ |
| Prognose aantal behandelingen                      |   |
| behandelingen                                      |   |
|                                                    |   |

### Aanpassen teksten

U kunt hier teksten verwijderen en nieuw toevoegen.

#### 🏋 Klachten / Wijzigen

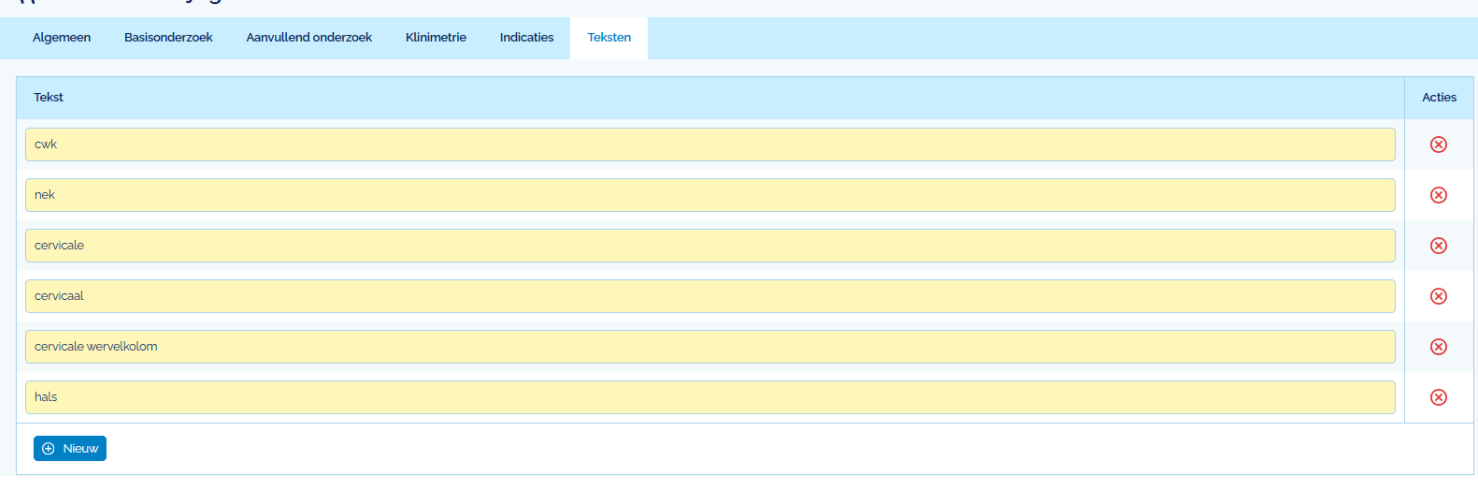

Wanneer u hier teksten toevoegt of verwijdert dan heeft dit invloed op wat u invoert bij de hulpvraag van uw patiënt. Wanneer u nu een van de bovenstaande teksten invoert bij locatie van de klacht van uw patiënt dan zult u zien dat bij de **klacht** deze **klacht** gekozen wordt.

In het onderstaande voorbeeld is locatie **nek** gekozen en daardoor weet FRM dat de klacht **CWK** gekozen moet worden.

| Anamnesekaart Fysiotherapie                                                                                        |                 | Directe Toegankelijkheid Fysiotherapie |
|----------------------------------------------------------------------------------------------------|-----------------|----------------------------------------|
| Aanmelding Anamnese Screening Onderzoek Behandelplan                                                               |                 | ē, fa 🗹                                |
| Patientbehoeften                                                                                                   | Stoornissen     | NPRS (gemiddeld)                       |
| is zelf naar ons toegekomen voor een nek klacht. De klacht is Beschrijf 🗸 en patient wil klachtvrij Hulpvraag 🗸. 🔳 |                 | E                                      |
| Historie                                                                                                    | Beperkingen     | PSK                                    |
|                                                                                                    |                 | E                                      |
| Duur functioneringsproblemen                                                                                       | Assessment mide |                                        |
| Sinds J klachten                                                                                                   | Kingeta Cover   |                                        |
| Beloop tot nu toe OToegenomen Afgenomen Niet gewijzigd Wisselend                                                   | Kiacht CWK      | <b>↓</b>                               |
| Medische gezondheidsdeterminanten (o)                                                                              |                 |                                        |

Als u meer wilt weten over de **standaard teksten** en **placeholders** verwijs ik u naar de betreffende handleidingen met die onderwerpen.